# **Favorite Products**

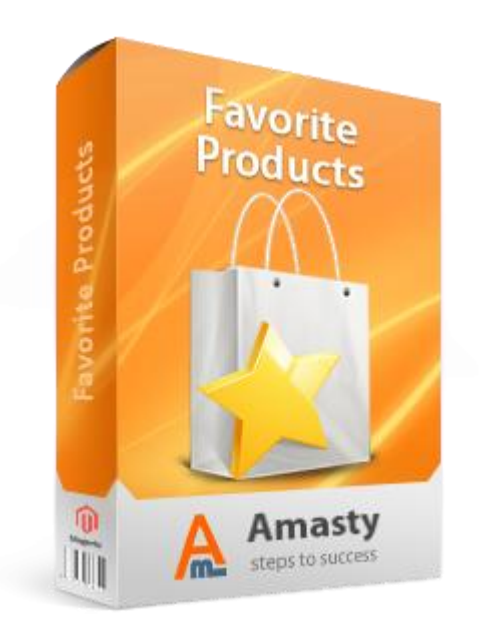

## Magento Extension User Guide

**Official extension page:** <u>Favorite Products</u>

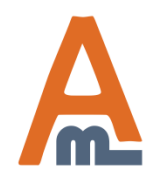

User Guide: Favorite Products

## **Table of contents:**

| 1. Enabling the extension                   | 3  |
|---------------------------------------------|----|
| 2. Adding Products to Favorites             | 4  |
| 3. Favorites Management                     | 5  |
| 4. Save Shopping Carts                      | 8  |
| 5. View Customer's Favorites in Admin Panel | 10 |
| 6. Using Favorites for Admin Orders         | 11 |

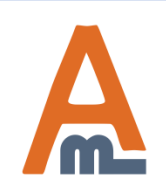

## 1. Enabling the extension

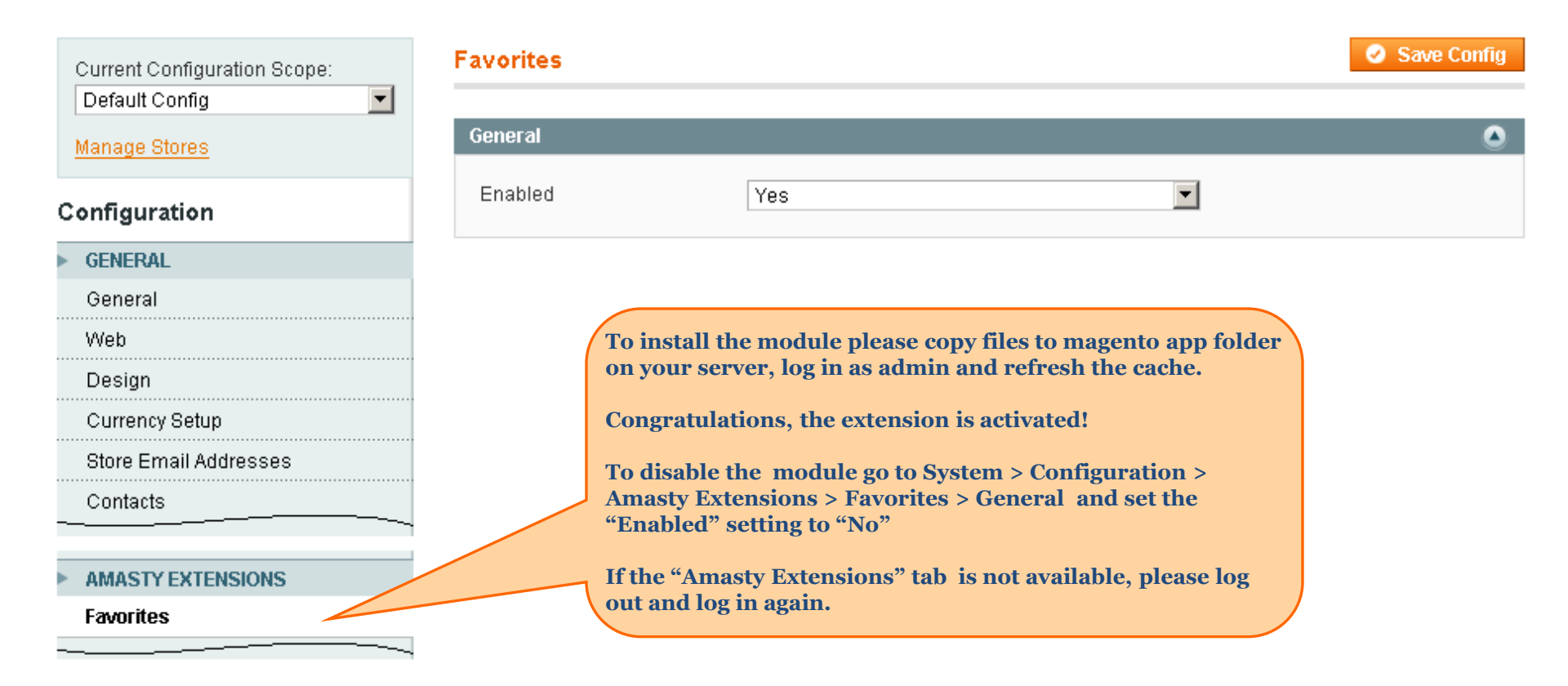

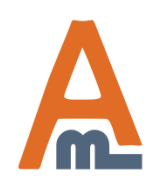

#### User Guide: Favorite Products

## 2. Adding Products to Favorites

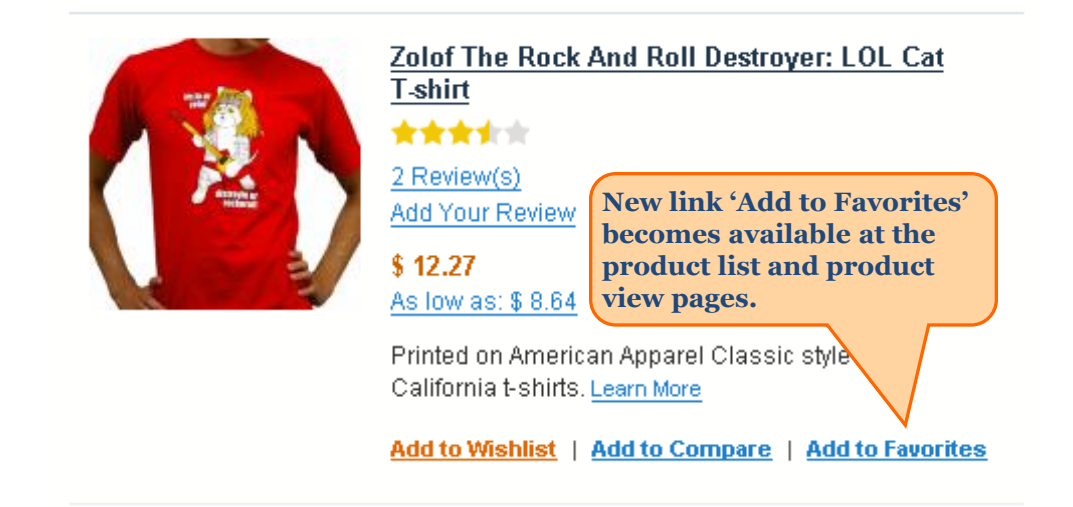

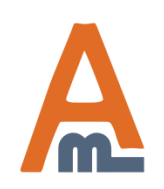

#### User Guide: <u>Favorite Products</u>

## 3. Favorites Management

| MY ACCOUNT                                                                                                    | Му | Favorite | es                                                                       |                                               |
|----------------------------------------------------------------------------------------------------|----|----------|--------------------------------------------------------------------------|-----------------------------------------------|
| Account Dashboard                                                                                                    | ID | Default  | Folder                                                                   |                                               |
| Account Information                                                                                                   | 1  | 0        | Regular Buys                                                             | Edit   Add to Cart<br>  <u>Remove</u>         |
| Address Book<br>It is possible to choose<br>folder, to which products<br>will be added by default.<br>Recuming Promes | 2  | ۲        | Christmas Gifts                                                          | Edit   Add to Cart<br>  <u>Remove</u>         |
|                                                                                                    | 3  | $\odot$  | Party food                                                               | Edit   Add to Cart<br>  <u>Remove</u>         |
| My Product Reviews                                                                                                    | 4  | $\odot$  | Sports Gear                                                              | Edit   Add to Cart                            |
| My Tags                                                                                                    |    |          |                                                                          | Remove                                        |
| My Wishlist                                                                                                    |    |          |                                                                          |                                               |
| My Applications                                                                                                    |    |          |                                                                          |                                               |
| Newsletter Subscriptions                                                                                              |    |          |                                                                          | Create New Folder                             |
| My Downloadable Products                                                                                              |    |          |                                                                          |                                               |
| My Favorites                                                                                                    |    |          | Customers can create<br>folders as they need in<br>section. They can add | e as many<br>n their favorites<br>to cart all |

folder content with one click only.

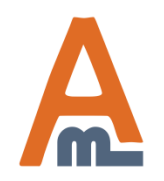

#### User Guide: <u>Favorite Products</u>

## 3. Favorites Management

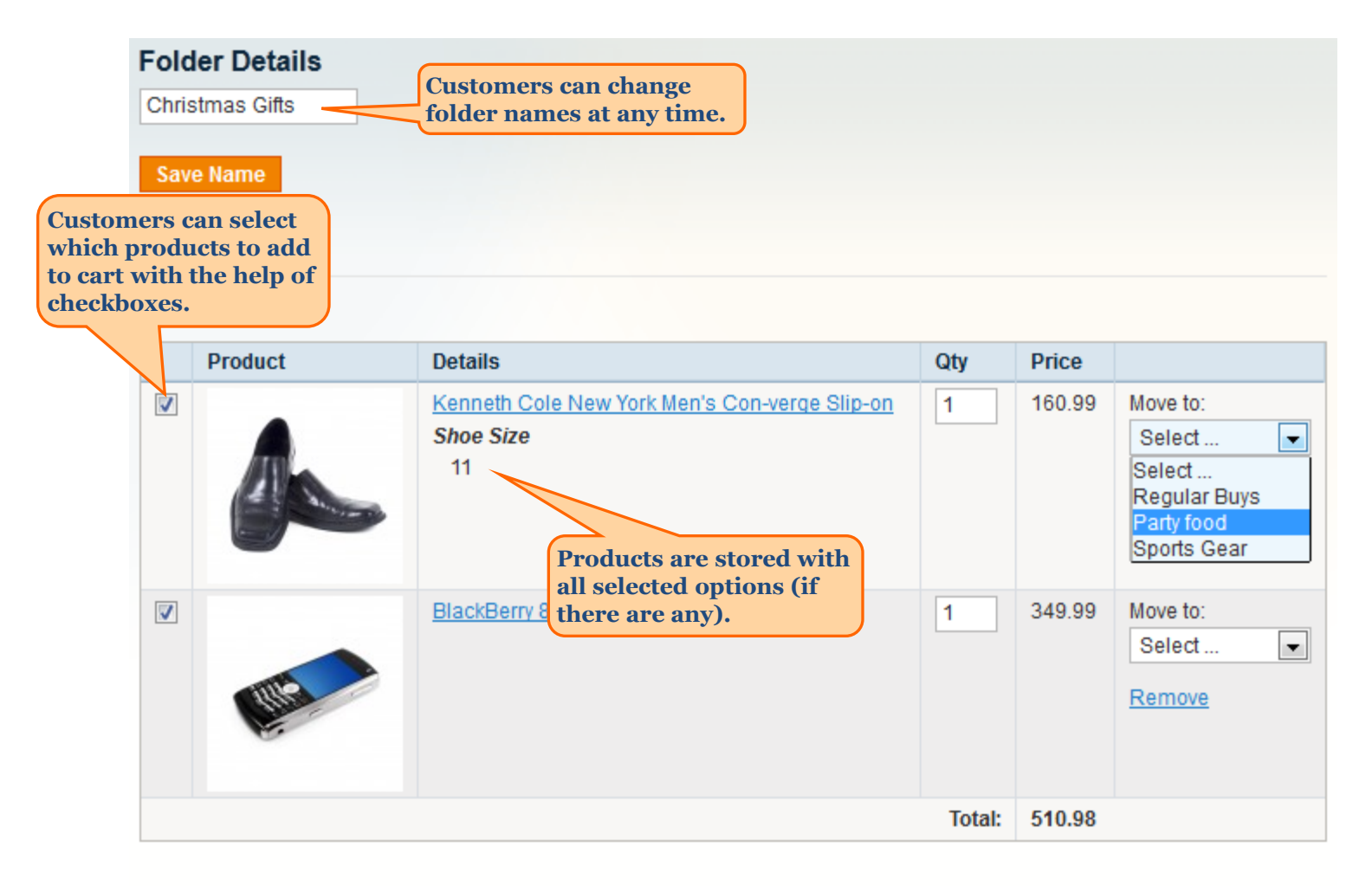

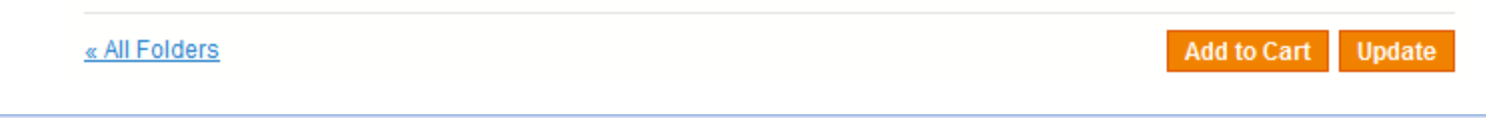

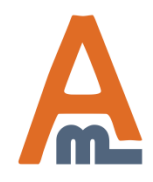

#### User Guide: Favorite Products

## 3. Favorites Management

| Fold           | ler Details |                                                                         |        |        |                                                                           |                                                    |
|----------------|-------------|-------------------------------------------------------------------------|--------|--------|---------------------------------------------------------------------------|----------------------------------------------------|
| Chris          | stmas Gifts |                                                                         |        |        |                                                                           |                                                    |
| Sav            | e Name      |                                                                         |        |        |                                                                           |                                                    |
|                |             |                                                                         |        |        |                                                                           |                                                    |
|                |             |                                                                         |        |        |                                                                           |                                                    |
|                | Product     | Details                                                                 | Qtv    | Price  |                                                                           |                                                    |
|                |             | Kenneth Cole New York Men's Con-verge Slip-on<br>Shoe Size<br>11        | 1      | 160.99 | Move to:<br>Select<br>Select<br>Regular Buys<br>Party food<br>Sports Gear | It is possible to<br>move items<br>between folders |
|                | All a       | BlackBerry 8100 Pearl                                                   | 1      | 349.99 | Move to:<br>Select 💌<br><u>Remove</u>                                     |                                                    |
|                |             |                                                                         | Total: | 510.98 |                                                                           |                                                    |
| <u>« All F</u> | olders      | Customers can see the<br>total for the products<br>added to the folder. |        | Ad     | ld to Cart Update                                                         |                                                    |

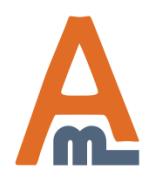

#### User Guide: Favorite Products

## 4. Save Shopping Carts

| Shopping (                                                   | Cart                     |             |                  | Pr         | oceed t | o Checko | ut  |
|--------------------------------------------------------------|--------------------------|-------------|------------------|------------|---------|----------|-----|
|                                                              | Product Name             |             | Move to Wishlist | Unit Price | Qty     | Subtotal |     |
| 0                                                            | <u>AT&amp;T 8525 PDA</u> | <u>Edit</u> | <u>Move</u>      | \$199.99   | 1       | \$199.99 | 9   |
|                                                              | <u>Chair</u>             | <u>Edit</u> | <u>Move</u>      | \$129.99   | 1       | \$129.99 | 9   |
| -                                                            | BlackBerry 8100 Pearl    | <u>Edit</u> | <u>Move</u>      | \$349.99   | 1       | \$349.99 | 6   |
| Continue Shopping Save Cart For Later Clear Shopping Cart Up |                          |             |                  |            |         |          | art |

With the extension you can add 'Save Cart For Later' button to the shopping cart page. So customers can save shopping carts to favorite lists if they plan to buy the products again in the future.

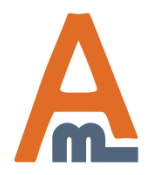

#### User Guide: Favorite Products

## 4. Save Shopping Carts

|                                                                                                    | The cart has been successfully saved |          |                          |        |        |                                     |  |  |  |
|----------------------------------------------------------------------------------------------------|--------------------------------------|----------|--------------------------|--------|--------|-------------------------------------|--|--|--|
|                                                                                                    | saved cart - 2012-05-0               |          |                          |        |        |                                     |  |  |  |
|                                                                                                    | Save Name                            |          |                          |        |        |                                     |  |  |  |
|                                                                                                    |                                      | Product  | Details                  | Qty    | Price  |                                     |  |  |  |
|                                                                                                    |                                      | <b>E</b> | BlackBerry 8100 Pearl    | 1      | 349.99 | Move to:<br>Select                  |  |  |  |
| The products from the cart are saved<br>to the favorites list, so customers can<br>easily reuse lists of products for<br>future orders. At the same time the<br>products are not removed from the<br>cart, so the customer can complete<br>the current order. |                                      |          | <u>Chair</u>             | 1      | 129.99 | Move to:<br>Select<br><u>Remove</u> |  |  |  |
|                                                                                                    |                                      |          | <u>AT&amp;T 8525 PDA</u> | 1      | 199.99 | Move to:<br>Select<br><u>Remove</u> |  |  |  |
|                                                                                                    |                                      |          |                          | Total: | 679.97 |                                     |  |  |  |
|                                                                                                    |                                      |          |                          |        |        |                                     |  |  |  |

« All Folders

**Folder Details** 

Add to Cart Update

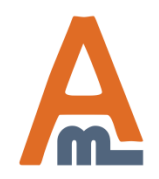

#### **User Guide:** Favorite Products

## 5. View Customer's Favorites in Admin Panel

| Customer View                                                                                                    | Back Reset              | Create Order 🙁 Delete Customer 🥑 Save Custome                                    | r 🥑 Save and Continue Edit |  |
|----------------------------------------------------------------------------------------------------|-------------------------|----------------------------------------------------------------------------------|----------------------------|--|
| Account Information                                                                                                    |                         |                                                                                  |                            |  |
| Addresses                                                                                                    | Page I b of 1 pages     | View 20 per page   Total 4 records found                                         | Reset Filter Search        |  |
| Orders                                                                                                    | Folder                  | Product                                                                          | Qty                        |  |
| Billing Agreements                                                                                                    |                         |                                                                                  |                            |  |
| Recurring Profiles (beta)                                                                                                    | Christmas Gifts         | BlackBerry 8100 Pearl                                                            | 1                          |  |
| Shopping Cart                                                                                                    | Christmas Gifts         | Kenneth Cole New York Men's Con-verge Slip-on                                    | 1                          |  |
| Wishlist Sports Gear                                                                                                    |                         | ASICS® Men's GEL-Kayano® XII                                                     | 1                          |  |
| Favorites                                                                                                    | Regular Buys            | Ink Eater: Krylon Bombear Destroyed Tee                                          | 1                          |  |
| Newslette<br>Product Revi<br>Product In customer's account<br>admin panel there's<br>'Favorites' tab, where<br>can see products adde<br>customers to favorites | in<br>you<br>d by<br>S. | You can see which items<br>were added to which folders<br>and the item quantity. |                            |  |

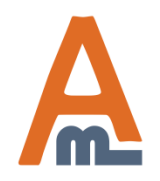

#### User Guide: <u>Favorite Products</u>

### 6. Using Favorites for Admin Orders

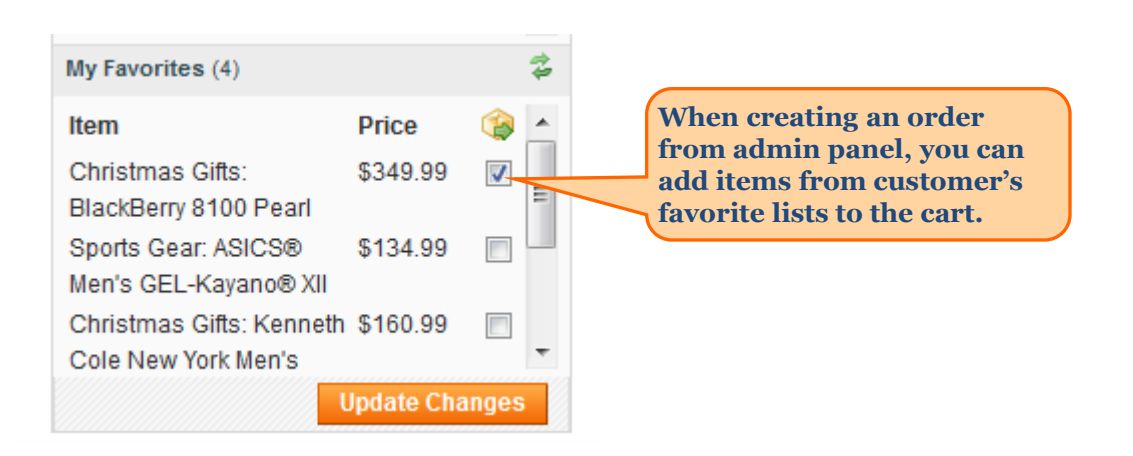

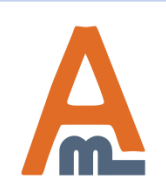

#### User Guide: <u>Favorite Products</u>

# Thank you!

Should you have any questions or feature suggestions, please contact us at: <u>http://amasty.com/support.html</u>

Your feedback is absolutely welcome!

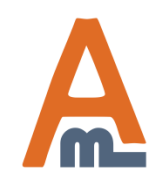

User Guide: Favorite Products